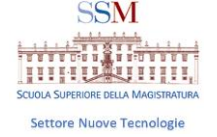

# L'ACCOUNT MICROSOFT offerto dalla SSM: nome.cognome@formazione.scuolamagistratura.it

## PREMESSA GENERALE

A disposizione dei magistrati, con l'account della SSM (nome.cognome@formazione.scuolamagistrautra.it) ci sono tutti i programmi del pacchetto MICROSOFT 365 EDUCATION

La scuola ha attivato l'account <u>nome.cognome@formazione.scuolamagistratura.it</u> per tutti i magistrati italiani. La password provvisoria è inviata a tutti gli ammessi a corsi on-line o, su richiesta, a coloro che scrivono a <u>areainformatica@scuolamagistratura.it</u>

### OCCORRE DISTINGUERE TRE ACCOUNT DIVERSI:

### 1.ACCOUNT SITO SSM

•PER ENTRARE SU SITO DELLA SSM www.scuolamagistratura.it •come si attiva? vedi tutorial 1

# 2. ACCOUNT MICROSOFT SSM

portal.office.com per scaricare tutti gli applicativi o accedere via web con account nome.cognome@formazione.scuolamagistratura.it
istruzioni in questo tutorial

# 3. ACCOUNT MICROSOFT MINISTERO

•portal.office.com per scaricare applicativi o accedere via web con account@giustizia.it (utilizzato per attività giudiziarie in senso stretto)

| Ac         | cedi ai S | ervizi de | lla Scuola |  |
|------------|-----------|-----------|------------|--|
| ome Utente |           |           |            |  |
| nome.cogn  | ome       |           |            |  |
| assword    |           |           |            |  |
|            |           |           |            |  |
| Picordami  |           |           |            |  |

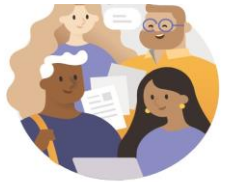

Immetti il tuo account di lavoro o scolastico oppure il tuo account Microsoft.

nome.cognome@formazione.scuolamagistratur

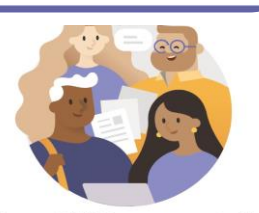

Immetti il tuo account di lavoro o scolastico oppure il tuo account Microsoft.

nome.cognome@giustizia.it

A cura del Settore Nuove Tecnologie

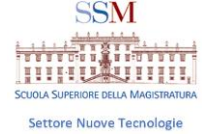

# Office 365 Download e installazione suite desktop Microsoft Office

#### \*IMPORTANTE:

La SSM ha inviato a tutti i magistrati una mail contenente le istruzioni per attivare l'account e la password provvisoria da cambiare al primo accesso.

Ove non fosse pervenuta, per ottenere l'invio della mail contenente la password provvisoria che consente di attivare

il pacchetto Microsoft 365, scrivere mail ad areainformatica@scuolamagistratura.it con oggetto "attivazione account ssm"

Per scaricare la suite nel proprio PC/tablet Windows o Mac è necessario recarsi all'indirizzo <u>http://portal.office.com</u>, effettuare l'accesso con il proprio account dell'istituto di istruzione\* e cliccare su **Installa Office > App di Office 365**.

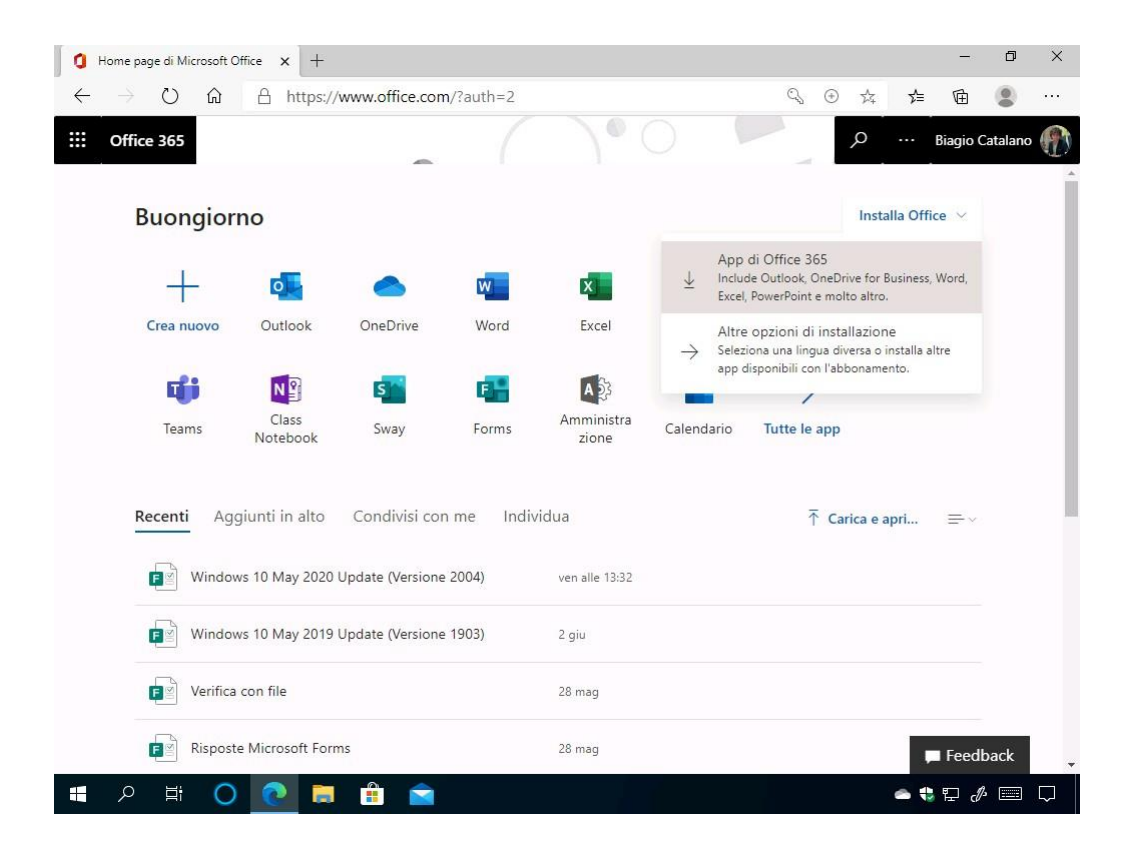

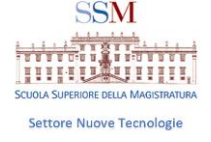

Verrà avviato il download del pacchetto Microsoft Office. Cliccare sul pulsante **Esegui**.

| Home page di Microsoft Office x +                                                                   |                                                                | -                                                                                                    | o x           |
|----------------------------------------------------------------------------------------------------|----------------------------------------------------------------|----------------------------------------------------------------------------------------------------|---------------|
| $\leftarrow$ $\rightarrow$ $\circlearrowright$ $\textcircled{a}$ $\textcircled{https://www.office}$ | .com/?auth=2                                                   | S 🕀 🕸 🖆 🖻                                                                                                    |               |
| Office 365                                                                                          | $()^{\circ}$                                                   | , О ··· Biagio                                                                                                    | Catalano 🍈    |
| Solo pochi altri passaggi                                                                           |                                                                |                                                                                                    | j j           |
| Setup                                                                                               | Yes                                                            | Activator Office<br>International and and and<br>International Activator and Activators                                                 |               |
| Fare clic su Esegui<br>Fare clic su Installa nella parte inferiore<br>dello schermo.                | Scegliere "sì"<br>Fare clic su Sì per avviare l'installazione. | 8 Rimani online<br>Dopo l'installazione, avviare Office e<br>accedere con l'account che si usa per<br>Office 355: biagio@catalano.info. |               |
| Chiudi Serve aiuto con l'ins                                                                        | tallazione?                                                    |                                                                                                    |               |
| Verifica con file                                                                                   | 28 mag                                                         | Fee                                                                                                    | dback 🚽       |
| OfficeSetup.exe                                                                                     |                                                                | Ma                                                                                                    | ostra tutto X |
| 🖪 🔎 🛱 🔘 💼 🔒 🛙                                                                                       | â                                                              | 🛥 😍 단                                                                                                    | <i>I</i> Þ    |

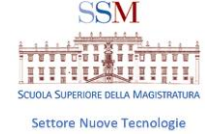

#### All'eventuale richiesta del Controllo dell'account utente cliccare Sì.

| Controllo dell'account utente ×   Vuoi consentire a questa app di apportare modifiche al dispositivo?   Image: Controllo dell'account utente   Image: Controllo dell'account utente   Image          |                                                                                                    |   |
|----------------------------------------------------------------------------------------------------|----------------------------------------------------------------------------------------------------|---|
| Controllo dell'account utente   Vuoi consentire a questa app di apportare modifiche al dispositivo?   Image: Controllo dell'account utente   Image: Controllo dell'account utente   Image: Controllo |                                                                                                    |   |
| Microsoft Office Autore verificato: Microsoft Corporation Origine file: Unità disco rigido nel computer Mostra altri dettagli Sì No                                                                                                    | <sup>Controllo dell'account utente</sup><br>Vuoi consentire a questa app di apportare<br>modifiche al dispositivo?                     | × |
| Si                                                                                                    | Microsoft Office<br>Autore verificato: Microsoft Corporation<br>Origine file: Unità disco rigido nel computer<br>Mostra altri dettagli |   |
|                                                                                                    | Sì No                                                                                                    |   |

Verrà avviata la preparazione del sistema. Attendere.

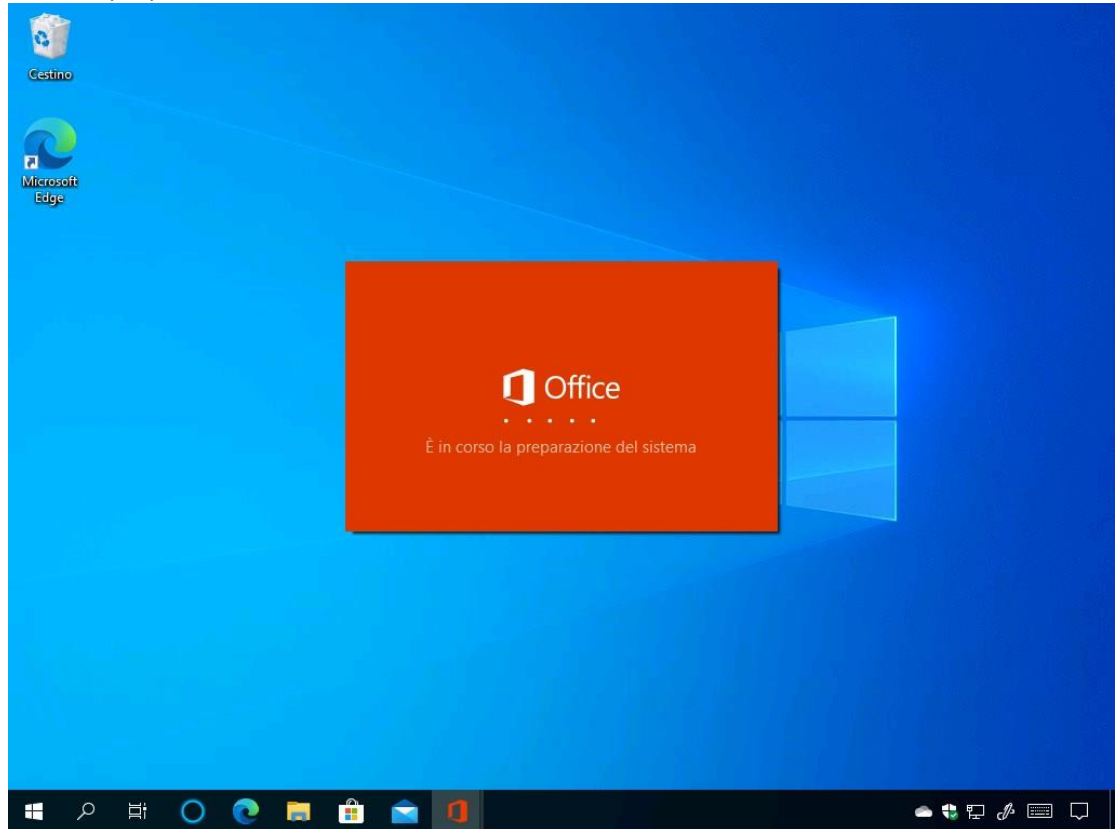

A cura del Settore Nuove Tecnologie

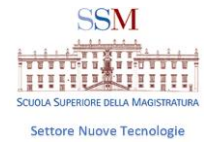

Verrà effettuato il download dell'ultima versione di Microsoft Office. Attendere.

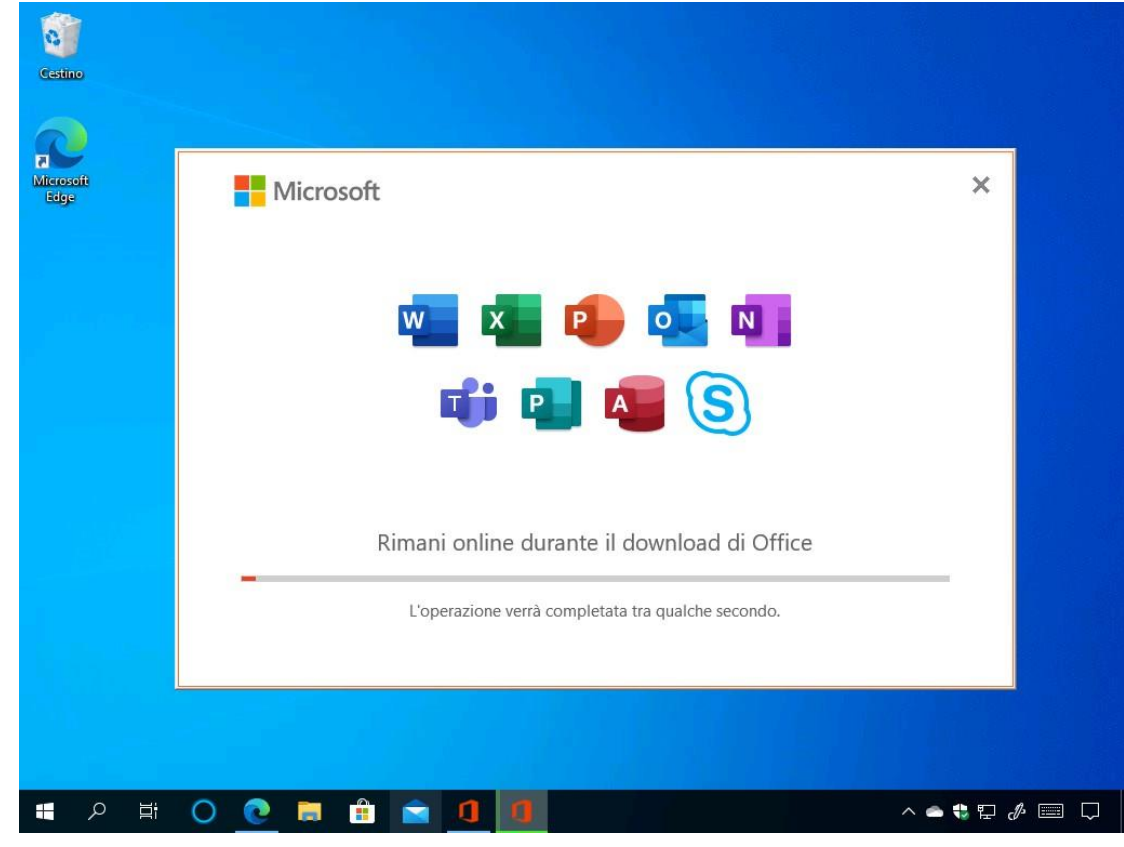

Al termine dell'operazione cliccare sul pulsante Chiudi.

| licrosoft<br>Edge | Microsoft                                                                                                    |  |
|-------------------|----------------------------------------------------------------------------------------------------|--|
|                   |                                                                                                    |  |
|                   | È tutto pronto! Office è installato<br>Fai clic sul pulsante Start per visualizzare le tue app.<br><u>C</u> hiudi |  |

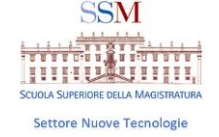

Avviando un qualsiasi applicativo della suite Microsoft Office basterà leggere quanto riportato e cliccare sul pulsante **Accetta** per iniziare a utilizzare i programmi della suite Microsoft Office.

| Word    | Buonaiorno | Microsoft Ward Biagio Catalino 60 00 P ? - 0 X                                                           |
|---------|------------|----------------------------------------------------------------------------------------------------|
|         | Microsoft  |                                                                                                    |
|         | Acce       | ettare il contratto di licenza                                                                           |
|         | w          | Microsoft 365 Apps for enterprise include queste app:                                                    |
|         |            | Questo prodotto include anche gli aggiornamenti automatici di Office.<br><u>Altre informazioni</u>       |
|         |            | Selezionando Accetto, accetti il Contratto di licenza di Microsoft Office<br><u>Visualizza contratto</u> |
|         |            |                                                                                                    |
|         |            | Accetta                                                                                                  |
|         |            |                                                                                                    |
| Opzioni |            |                                                                                                    |
|         | 0 🙋 🗮      |                                                                                                    |

In base alla build di Office 365, potrebbero essere visualizzati dei messaggi aggiuntivi. In questo caso cliccare su **Formati Office Open XML** e sul pulsante **OK**.

| Ш         |                           |                                                                                                    |                                          |
|-----------|---------------------------|----------------------------------------------------------------------------------------------------|------------------------------------------|
| Home      |                           | Benvenuto in Microsoft Office ? ×                                                                                                    | Nove<br>Solution<br>November<br>November |
|           |                           |                                                                                                    | A A A A A A A A A A A A A A A A A A A    |
|           | Docun                     | Microsoft Office supporta numerosi formati di file diversi. Scegliere il formato che si<br>desidera utilizzare come predefinito in Microsoft Word, Microsoft Excel e Microsoft<br>PowerPoint.                                                                                                    | Curriculum grigio blu                    |
|           |                           | Formati Office Open XML<br>Scegliere questa opzione per impostare come predefinito il formato di file progettato<br>per il supporto di tutte le caratteristiche di Microsoft Office.                                                                                                    | Altri modelli 🚽                          |
|           | 2 C                       | <u>Ulteriori informazioni</u>                                                                                                    |                                          |
| 🗁<br>Apri | Recenti<br>Non ci sono de | Formati OpenDocument<br>Scegliere questa opzione per impostare come predefiniti i formati di file ODF<br>progettati per il supporto delle caratteristiche di applicazioni di produttività di terze<br>parti che implementano il formato ODF. Molte caratteristiche di Microsoft Office sono<br>supportate da ODF, ma è possibile che con il salvataggio in questo formato si<br>perdano contenuti o alcune funzionalità di modifica. |                                          |
|           |                           | Altre informazioni sul livello di supporto di ODF per le funzionalità di Microsoft Office                                                                                                    | Altri documenti —                        |
|           |                           | È possibile modificare questa impostazione in seguito nella finestra di dialogo Opzioni di<br>ogni applicazione.                                                                                                    | ,,,                                      |
|           |                           | Ulteriori informazioni sulle differenze tra i formați OK                                                                                                    |                                          |
| Account   |                           |                                                                                                    |                                          |
|           |                           |                                                                                                    |                                          |

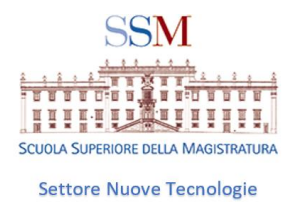

Office 365 Attivazione

La suite Microsoft Office risulterà essere già attivata dopo l'installazione. In caso di problemi è sufficiente recarsi in File > Account ed effettuare l'accesso con il proprio account dell'istituto di istruzione.

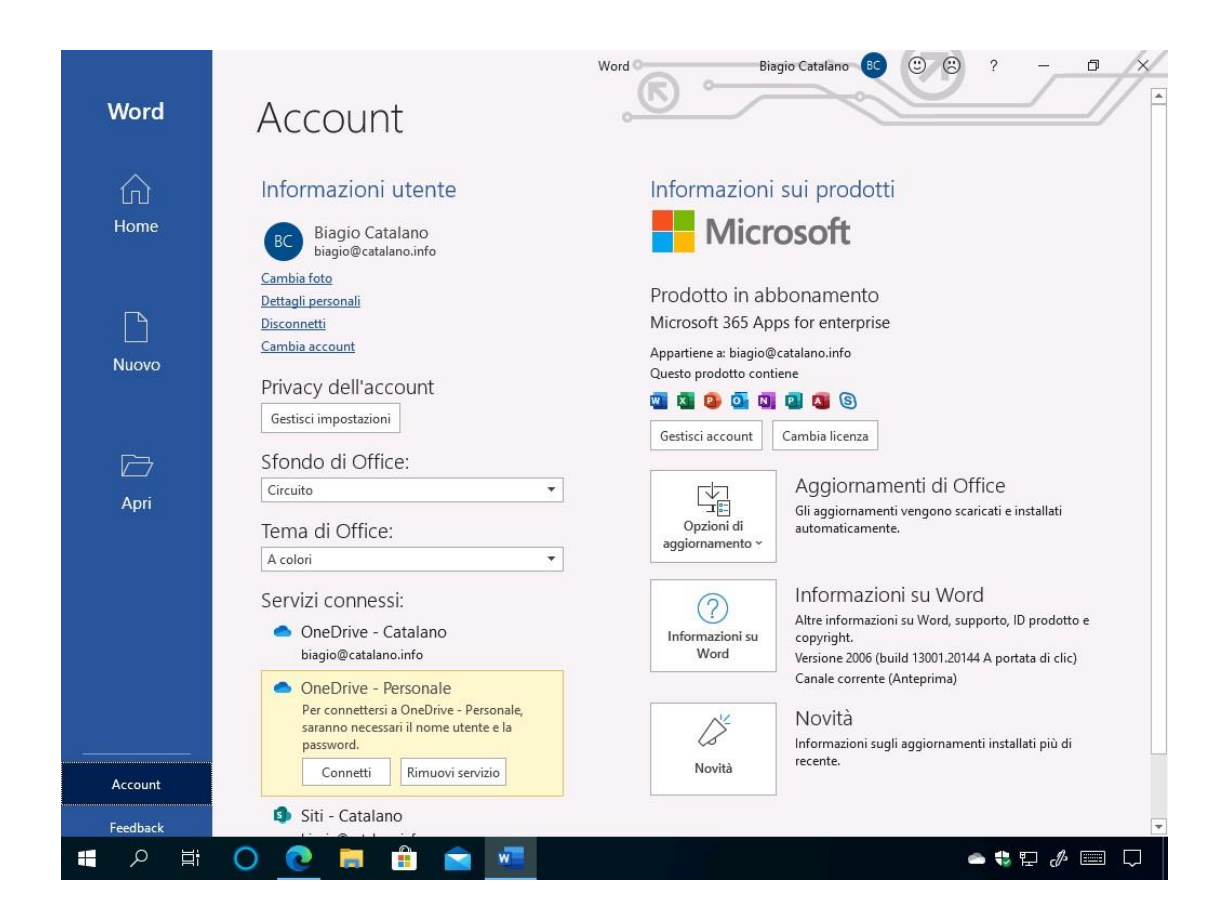

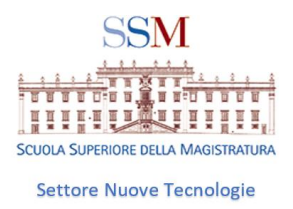

### UTILE SAPERE CHE

- 1. Per ottenere l'invio della mail contenente la password provvisoria che consente di attivare il pacchetto MICROSOFT 365 scrivere mail ad <u>areainformatica@scuolamagistratura.it</u> con oggetto "attivazione account ssm".
- 2. Può essere utile scaricare ONEDRIVE

La suite dà diritto a 5TB di spazio CLOUD (ONE DRIVE )

Grazie all'account dell'istituto di istruzione sono disponibili fino a 5TB di spazio per memorizzare documenti, foto e video.

Per procedere andare all'indirizzo http://portal.office.com e selezionare OneDrive.

3. Per entrare nei corsi della SSM è importante scaricare TEAMS

I corsi SSM si svolgono sulla piattaforma TEAMS di MICROSOFT alla quale bisogna accedere con account fornito dalla Scuola (diverso da quello fornito dal Ministero della Giustizia e da quello per l'accesso al sito www.scuolamagistratura.it , v. pag. 1)

DI SEGUITO I LINK UFFICIALI PER SCARICARE TUTTE LE APP DI MICROSOFT 365 i link diretti per scaricarle:

- Windows 64bit: <u>https://teams.microsoft.com/downloads/desktopurl?env=production&plat=windows&arch=x64&d</u> <u>ownload=true</u>
- Windows 32bit: <u>https://teams.microsoft.com/downloads/desktopurl?env=production&plat=windows&arch=&dow</u> <u>nload=true</u>
- Mac: <u>https://teams.microsoft.com/downloads/desktopurl?env=production&plat=osx&arch=&download</u> <u>=true</u>
- Linux DEB:
   <u>https://teams.microsoft.com/downloads/desktopurl?env=production&plat=linux&arch=x64&download=true&linuxArchiveType=deb</u>
- Linux RPM: <u>https://teams.microsoft.com/downloads/desktopurl?env=production&plat=linux&arch=x64&down</u> <u>load=true&linuxArchiveType=rpm</u>
- iOS: <u>https://aka.ms/iosteams</u>
- Android: <u>https://aka.ms/androidteams</u>

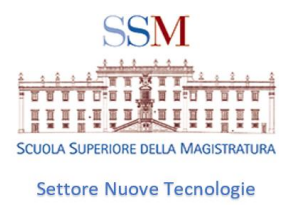

Tutti i tutorial messi a disposizione dalla SSM per l'utilizzo migliore della piattaforma informatica MICROSOFT 365 EDUCATION e per l'accesso alle informazioni poste sul sito della SSM sono disponibili sul sito <u>https://www.scuolamagistratura.it/</u>

In particolare nella parte inferiore della homepage è collocata una scheda dal titolo : CONSULTA FAQ E TUTORIAL

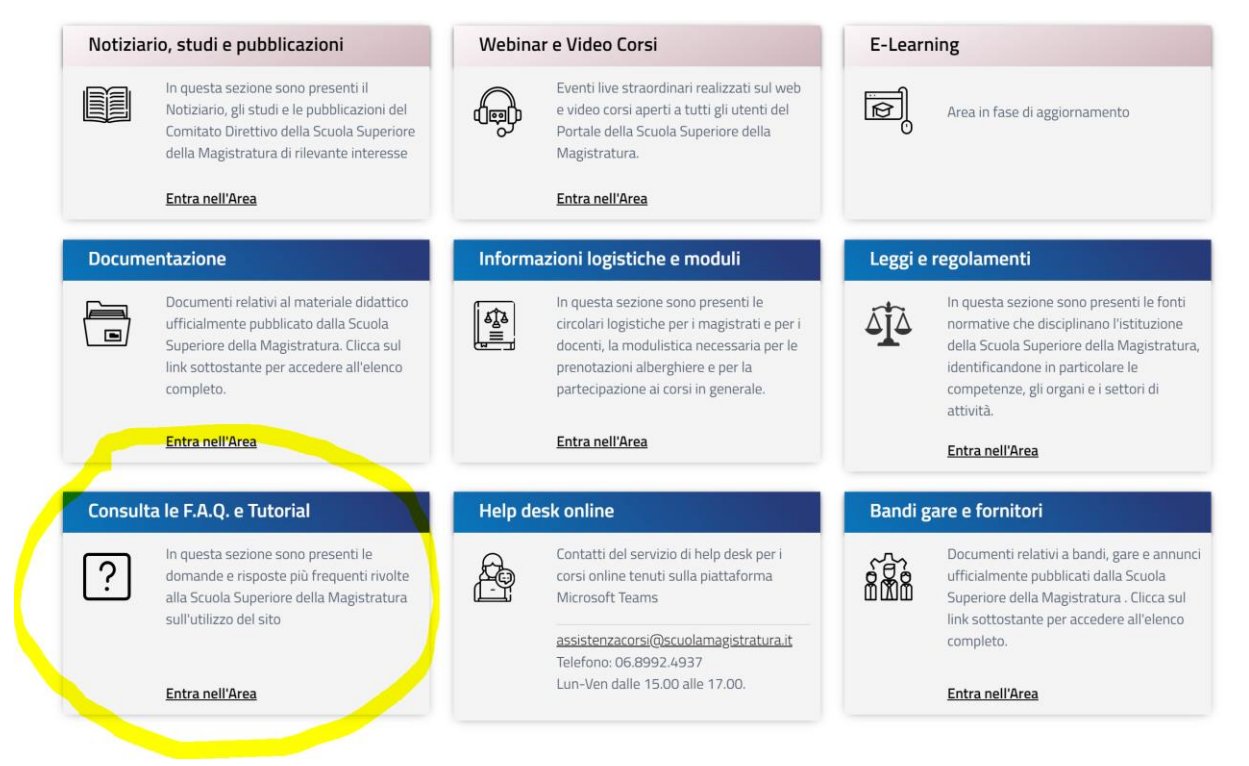